# Petly Plans Setup in AVImark

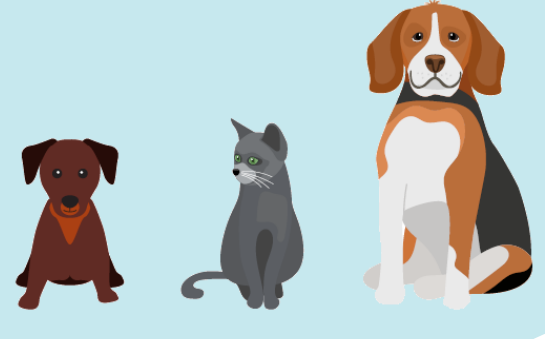

#### Purpose

This guide will serve as a high-level step-by-step tool to configure AVImark for Petly Plans. We will provide images, videos, written instructions, and best practice tips and resources to help your AVImark and Petly Plans workflow meet your practice's needs.

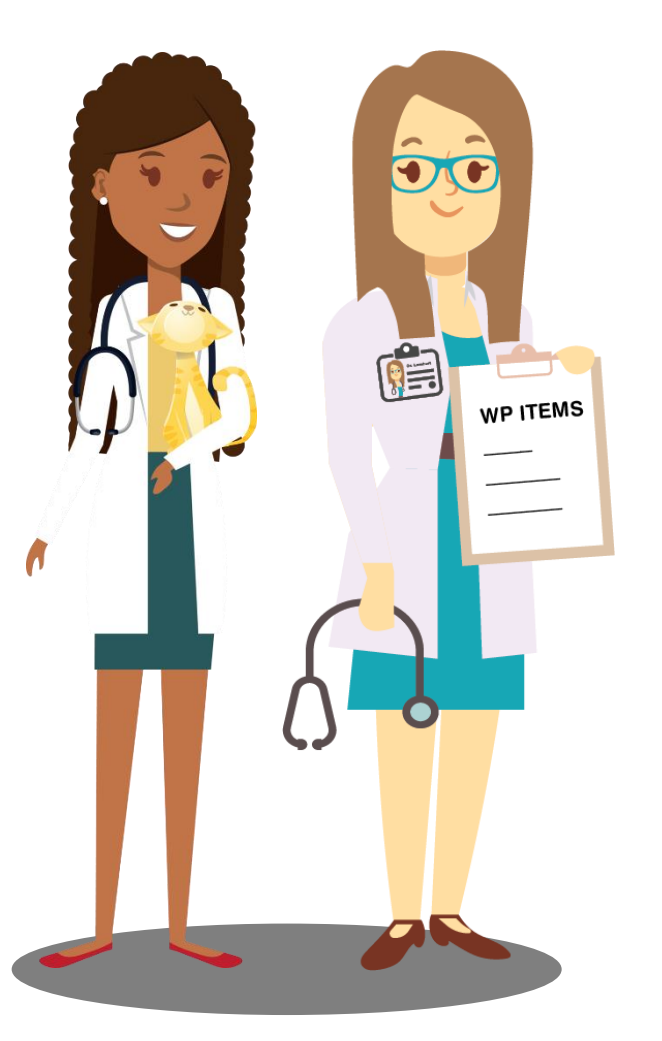

#### Index

- Page 1: Purpose
- Page 2: Creating a Company
- Page 3: WP Code Prep Work
- Page 4: Creating WP Codes
- Page 5: Non-Plan Item Discounts
- Page 6: Non-Plan Item Discounts Continued
- Page 7: Invoice Options/Negative Line Item
- Page 8: Payment Method
- Page 9: 100% Automatic Discount on all Codes
- Page 10: 100% Automatic Discount Setup
- Page 11: Wellness Plan Feature
- Page 12: Wellness Plan Indicator
- Page 13: Invoicing Tips and Resources

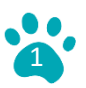

# **Creating a Company**

**Best Practice Tip:** Use the "Company" feature to visually identify a plan member in AVImark. This will trigger staff to utilize WP codes on invoices for any pets enrolled in plans. Don't forget to remove the visual reminder when or if the pet owner cancels the plan.

## To Create a Company in AVImark:

 Select- Works With → System Tables → Company Tables → Add New → Assign Company Code, Company Description (practice name + Petly Plans Member) and Color → OK to save.

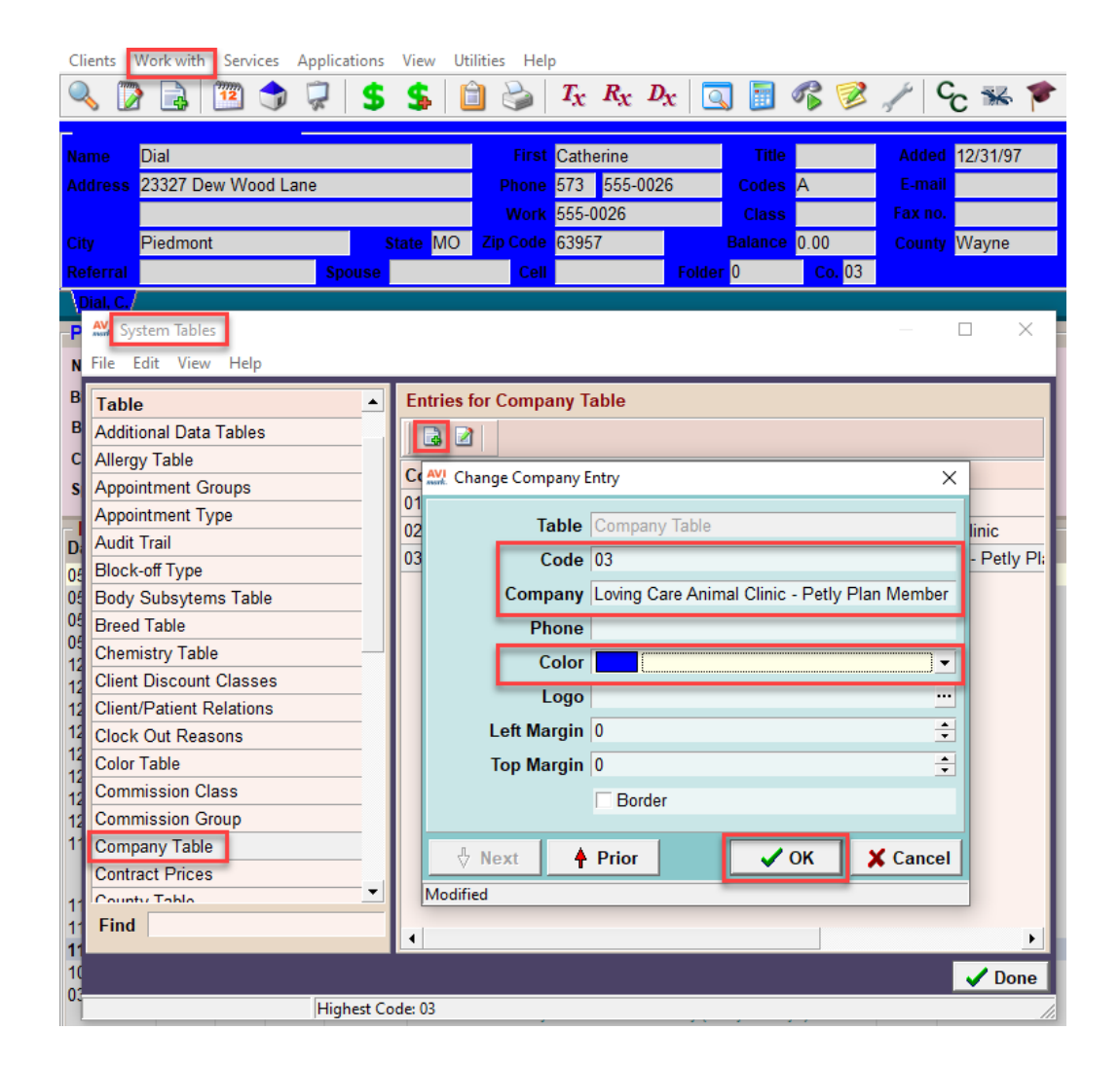

# To Apply to a Client in AVImark:

Right click on the client → Change → Update "Co." to match the Company Code created for a plan member.

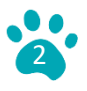

## WP Code Prep Work

. . .

•••

•••

•••

. . . . .

. . . .

. . . . .

••••

. . .

. . .

. . . . . . • . . . . . . . .

. . . .

. . . . .

. . . .

. . .

.

. .

.

.

.

.

.

ò

.

. . .

. . .

. .

• •

. .

.

. . .

. . .

. . . .

••••

. . . . . . . . . . . . . . ...... . . . . . . . .

. . . .

 **Best Practice Tip:** Collaborate with another staff member to make WP code creation easier! Open AVImark on two separate workstations. One staff member will open the regular invoice code on their screen while the other will create the new WP code equivalent. This ensures all information is quickly replicated in your new WP codes.

#### **Create a Treatment Category**

Works with → Treatment List → Add a new Treatment category (Wellness Plans)
 → Complete Setup → OK to save.

| AVI Treatment List     |         |                      |               |         | $\Box$ ×    |
|------------------------|---------|----------------------|---------------|---------|-------------|
| File Edit View Help    |         |                      |               |         |             |
| Category               | Records | for Wellness Plans   |               |         |             |
| Surgery, Ophthalmology | 8       | ☐ Include Tax        | Species (all) | -       |             |
| Surgery, Oral          | Cada    | Description          |               | Channel | A stiller C |
| Surgery, Orthopedic    | Code    | Description          |               | Charge  | Action C    |
| Surgery, Other         | WP1056  | WP Canine Bordetella | Vaccination   | 12.48   | FV<         |
| Surgery Otic           | WP1060  | WP Canine DA2PP 11   | 1-13 Weeks    | 18.50   | FV<         |
| Surgery, Reproductive  | WP5010  | WP Credelio          |               | 200.58  | F           |
| Surgery, Teproductive  | WP1000  | WP Copay             |               | 20.00   | F           |
| Transferrant Crawner   | WP2050  | WP Annual Feline Ral | bies          | 55.00   | F           |
| Theatment Groups       | WP3050  | WP Annual Senior Sc  | reen          | 175.00  | F           |
| Ultrasound             |         |                      |               | 1       |             |
| Vaccination, Avian     |         |                      |               |         |             |
| Vaccination, Canine    |         |                      |               |         |             |
| Vaccination, Equine    |         |                      |               |         |             |
| Vaccination, Feline    |         |                      |               |         |             |
| Vaccination, Ferret    |         |                      |               |         |             |
| Vaccination, Rabies    |         |                      |               |         |             |
| Wellness Plans         |         |                      |               |         |             |

#### **Create a Discount Class for WP Codes**

• Works with  $\rightarrow$  System Table  $\rightarrow$  Discount Class  $\rightarrow$  Add new  $\rightarrow$  WP Codes  $\rightarrow$  OK to save.

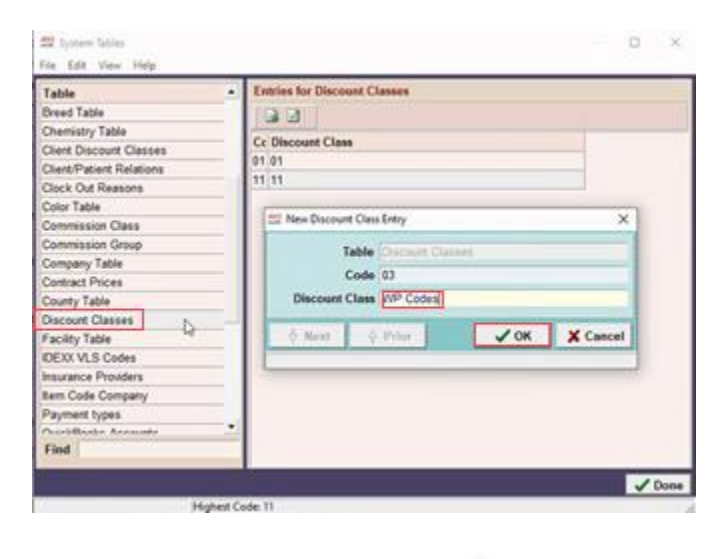

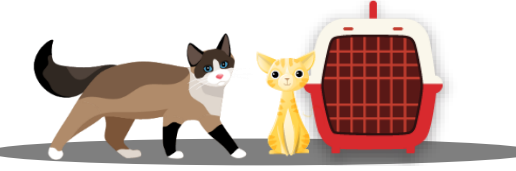

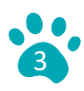

# **Creating WP Codes in AVImark**

You will need a WP code for each of the Base and Optional items that are part of your plans. Your Implementation Manager will supply you with a list of suggestions for WP Codes. WP codes must follow the format of WP followed by 3-5 digits (ex, WP500, WP1000 etc). Replicate all tabs within the WP treatment code to match your currently existing treatment codes.

• The only field that should be different is the Discount Class  $\rightarrow$  WP Codes

| FVR<<br>WP Codes<br>ine            | Report Codes  V     Appointment Time Species 2 (none) | • • • •       | List Codes<br>inin.<br>Sex(es)<br>Abbreviation | Markup      | Cost<br>Percent | 0.000                                | *               |             |
|------------------------------------|-------------------------------------------------------|---------------|------------------------------------------------|-------------|-----------------|--------------------------------------|-----------------|-------------|
| WP Codes<br>ine •<br>t Status None | Appointment Time Species 2 (none)                     | •             | timin.<br>Sex(es)<br>Abbreviation              | Markup      | Percent         | 0                                    | ÷               |             |
| ine 💽                              | Species 2 (none)                                      |               | Sex(es)<br>Abbreviation                        |             | •               |                                      |                 |             |
| t Status None                      |                                                       |               | Abbreviation                                   |             |                 |                                      |                 |             |
| t Status None                      |                                                       |               |                                                |             |                 |                                      |                 |             |
| t Status None                      |                                                       |               | Invoice                                        |             |                 |                                      |                 |             |
| t Status None                      |                                                       |               | Doctor                                         | (none)      |                 |                                      |                 |             |
|                                    | 6                                                     |               | Category                                       | Anesthesia, | Equine          |                                      |                 |             |
| tor's notes                        |                                                       |               |                                                |             |                 |                                      |                 |             |
|                                    |                                                       |               |                                                |             | ATTAC           | HMENTS<br>ctor's Instru<br>pre Stuff | ction           | 15          |
|                                    |                                                       | te ou leveleo |                                                |             |                 |                                      | Doctor's Instru | ATTACHMENTS |

**Best Practice Tip**:\_You can use the "Another" function in AVImark to replicate the first tab of the current treatment code. Search for the code you want to replicate, right click, and select "Another."

| ] 🖪 🗹 | 🗖 Include Tax        | Spe | ecies (all) |            | -    |          |
|-------|----------------------|-----|-------------|------------|------|----------|
| Code  | Description          |     |             | Cha        | rge  | Action C |
| 408   | Canine Rabies Vaccin |     | NEW         | 52         | 10.5 | 0 FVR<   |
|       |                      |     | NEW         | F2         |      |          |
|       |                      |     | CHANGE      | F3         |      |          |
|       |                      | ×   | REMOVE      | F4         |      |          |
|       |                      |     | Another     | Shift+F2 🔓 |      |          |
|       |                      |     |             |            |      |          |

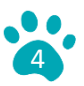

# **Non-Plan Item Discounts**

- If you offer a non-plan item discount, you can set this up to automatically discount items and services outside the plan.
  - Works with → System Tables → Client Discount Classes → Add a discount for each plan type → OK to save.

| Table _                  | Entries for Client Discount Classes    |
|--------------------------|----------------------------------------|
| Breed Table              |                                        |
| Chemistry Table          |                                        |
| Client Discount Classes  | Cc Discount Class                      |
| Client/Patient Relations | 01 Active Clients                      |
| Clock Out Reasons        | U2 Discount Client Class               |
| Color Table              | US Doctors (Corporate Officers)        |
| Commission Class         | 04 Special Client Class                |
| Commission Group         |                                        |
| Company Table            | Mew Client Discount Class Entry        |
| Contract Prices          |                                        |
| County Table             | Table Client Discount Classes          |
| Discount Classes         | Code 05                                |
| Facility Table           | Discount Class Pethy Plans Silver Plan |
| IDEXX VLS Codes          |                                        |
| Insurance Providers      | ð Next 🍐 Prior 🖌 OK 🖌 🗶 Cancel         |
| Item Code Company        |                                        |
| Payment types            |                                        |
| OuisbRanke Accounts      |                                        |
| Find                     |                                        |

| rable                                                     | Entries for Client Discount Classes |  |
|-----------------------------------------------------------|-------------------------------------|--|
| Breed Table                                               |                                     |  |
| Chemistry Table                                           |                                     |  |
| Client Discount Classes                                   | Cc Discount Class                   |  |
| Client/Patient Relations                                  | 01 Active Clients                   |  |
| Clock Out Reasons                                         | 02 Discount Client Class            |  |
| Color Table                                               | 03 Doctors (Corporate Officers)     |  |
| Commission Class                                          | 04 Special Client Class             |  |
| Commission Group                                          | 05 Petly Plans Silver Plan          |  |
| Company Table                                             | 06 Petly Plans Gold/Platinum        |  |
| Contract Prices                                           |                                     |  |
| County Table                                              |                                     |  |
| Discount Classes                                          |                                     |  |
| Facility Table                                            |                                     |  |
| IDEXX VLS Codes                                           |                                     |  |
| Insurance Providers                                       |                                     |  |
|                                                           |                                     |  |
| Item Code Company                                         |                                     |  |
| Item Code Company<br>Payment types                        |                                     |  |
| Item Code Company<br>Payment types<br>OwickBooke Accounts |                                     |  |

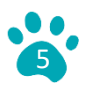

# **Non-Plan Item Discounts Continued**

 Under Hospital Setup → Invoicing → Discounting → Create a discount for each plan type and choose "All" as the Discount Class. You will also want to set the rate to the corresponding non-plan discount (typically 5% or 10%).

| Tax Values           State         0.062500           Local         0.012500           Tax no.                                               | Next Invoice no. It<br>Auto-payment Bat<br>Open change-make | 9747 🛟 Ret<br>ance due 💌 I<br>r if payment amou | umed check fe<br>Default type C<br>wit > Balance o | e 25.00<br>1eck •<br>5ue •         |                           |
|----------------------------------------------------------------------------------------------------|-------------------------------------------------------------|-------------------------------------------------|----------------------------------------------------|------------------------------------|---------------------------|
| Options<br>♥ Non-discounted p<br>♥ Print total discour<br>□ Line Item discour<br><u>Discount rates</u>                                       | rices Cas<br>nt<br>its                                      | Client Clas<br>Discount Clas<br>Rate 5.00       | s Petly Plans S<br>s (all)                         | iver Plan • [<br>• ]<br>st Plus Al | a a 🚜<br>a a M<br>I Sites |
| The second second second second second second second second second second second second second second second se                              |                                                             |                                                 | R                                                  |                                    |                           |
| 32                                                                                                    |                                                             | & Next                                          | Prior                                              | 🗸 ОК                               | X Cance                   |
| Client Class                                                                                                    | Discount Class                                              | & Next                                          | Prior                                              | √ ок                               | X Cance                   |
| Client Class<br>Discount Client Class                                                                                                    | Discount Class                                              | ð Next                                          | © Prior                                            | √ ок                               | X Cance                   |
| Client Class<br>Discount Client Class<br>Discount Client Class                                                                               | Discount Class<br>01<br>(ail)                               | & Next                                          | Prior                                              | √ ок                               | X Cance                   |
| Client Class<br>Discount Clent Class<br>Discount Clent Class<br>Doctors (Corporate Offic                                                     | Discount Class<br>01<br>(all)<br>e 01                       | © Next<br>5.00<br>100.00                        | Prior                                              | √ ок                               | X Cance                   |
| Client Class<br>Discount Client Class<br>Discount Clent Class<br>Doctors (Corporate Offic<br>Doctors (Corporate Offic<br>Social Client Class | Discount Class<br>01<br>(all)<br>e 01<br>e 11<br>01         | © Next<br>5.00<br>100.00<br>100.00              | Prior                                              | ✓ ок                               | X Cance                   |
| Client Class<br>Discount Clent Class<br>Discount Clent Class<br>Doctors (Corporate Offic<br>Doctors (Corporate Offic<br>Special Client Class | Discount Class<br>01<br>(all)<br>e 01<br>e 11<br>01         | © Next<br>5.00<br>100.00<br>100.00<br>50.00     | Prior                                              | √ ок                               | X Cance                   |

 Then create a discount for each plan type and select WP Codes as the discount class. This rate will be set to 0%.

| Tax Values           State         0.062500           Local         0.012500           Tax no.                                                                                                    | Next Invoice no. 16<br>Auto-payment Bala<br>Open change-maker | 9747 🕂 Ret<br>ince due 💌 i<br>If payment amor                                                 | turned check fee<br>Default type Ch<br>writ > Balance o              | e 25.00<br>teck •<br>due •  |                           |
|----------------------------------------------------------------------------------------------------|---------------------------------------------------------------|-----------------------------------------------------------------------------------------------|----------------------------------------------------------------------|-----------------------------|---------------------------|
| Options                                                                                                    | (rees)                                                        | 1 New Discount Ra                                                                             | ite                                                                  |                             | ×                         |
| Ci Man discounted a                                                                                                    |                                                               |                                                                                               |                                                                      |                             |                           |
| Non-discounted p     Print total discour     Line Item discour     Discount rates                                                                                                    | rices Casi<br>of<br>its                                       | Client Clas<br>Discount Clas<br>Rate 0.00                                                     | s Petly Plans S<br>s MP Codes<br>1 Co                                | iver Plan •                 | 3 2 #<br>3 2 #<br>1 Sites |
| Non-discounted p     Print total discour     Line Item discour     Discount rates                                                                                                    | Prices Casi                                                   | Client Clas<br>Discount Clas<br>Rate 0.00                                                     | e Petly Plans S<br>MP Potent<br>Co                                   | iver Plan                   | Cancel                    |
| Nor-discounted p     Print total discour     Line Item discour     Discount rates      Client Class      Discourt Class      Discourt Clast      Discourt Clast      Discourt Clast   | Discount Class                                                | Client Clas<br>Discount Clas<br>Rate 0.00                                                     | s Petly Plans S<br>s MPCodes<br>Co                                   | aver Plan                   | I Sites                   |
| Non-discounted p     Print total discour     Tine Item discour     Discount rates      Otient Class  Discourt Client Class  Discourt Client Class  Discourt Client Class                                                                                                    | Discount Class                                                | Client Clas<br>Discount Clas<br>Rate 0 00                                                     | s Petly Plans S<br>s MPCSdes<br>Co                                   | aver Plan                   | Cancel                    |
| Non-discounted p     Print total discour     Line Item discour     Discount rates      Discount Clent Class Discourt Clent Class Discourt Clent Class D | Discount Class 01 (all) 01                                    | Client Clas<br>Discount Clas<br>Rate 0 00<br>D<br>V<br>V Next                                 | Petly Plans Si     Co     Petlor                                     | at Plus Al                  | Cancel                    |
| Non-discounted p     Print total discour     Line Item discour     Discount rates      Discount Clent Class Discourt Clent Class Discourt Clent Class Doctors (Corporate Offic Doctors (Corporate Offic Doctors (Corpora | Discount Class<br>01<br>(all)<br>e 01<br>01                   | Client Clas<br>Discount Clas<br>Rate 0 00<br>Ly<br>Next<br>5 00<br>100.00                     | Petty Plans Si     XP Code     Code     Co     Co     Prior          | et Plus Al                  | I Sites                   |
| Non-discounted p     Print total discour     Line Item discour     Discount rates      Discount Clent Class Discourt Clent Class Discourt Clent Class Doctors (Corporate Offic Doctors (Corporate Offic Doctors (Corpora | Discount Class<br>01<br>(all)<br>e 01<br>01                   | Client Clas<br>Discount Clas<br>Rate 0 00<br>L<br>* Next<br>5.00<br>100.00<br>100.00<br>50.00 | Petty Plans Si     WP Codes     Co     Prior     T     T     T     T | iter Plan - (<br>st Plus Al | I Sites                   |

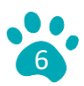

### **Invoicing Options**

•••

•••

. . . .

•••

•

•••

•••

. . .

•••

. . .

. . .

.

.

.

.

•••

. .

. .

.

.

•••

.

.

•••

.

.

•••

. . .

•

• •

. . .

. . .

.

. . .

6

.

.

This next section discusses the three main options for invoicing a pet owner in AVImark. Each method is outline below with images and video snippets to help you determine which will work best in your practice.

#### **Negative Line Item**

- A treatment code is created for use when invoicing Wellness Plan Members. Also, a "Wellness Plan" staff member can be created to put this charge under to accurately track commission.
- Staff calculate the total services covered by the plan and then input a negative amount to cover these services.
- The balance due will be paid out of pocket for the non-wellness plan items.
- Please review the <u>following video link</u> illustrating a negative line item invoice.

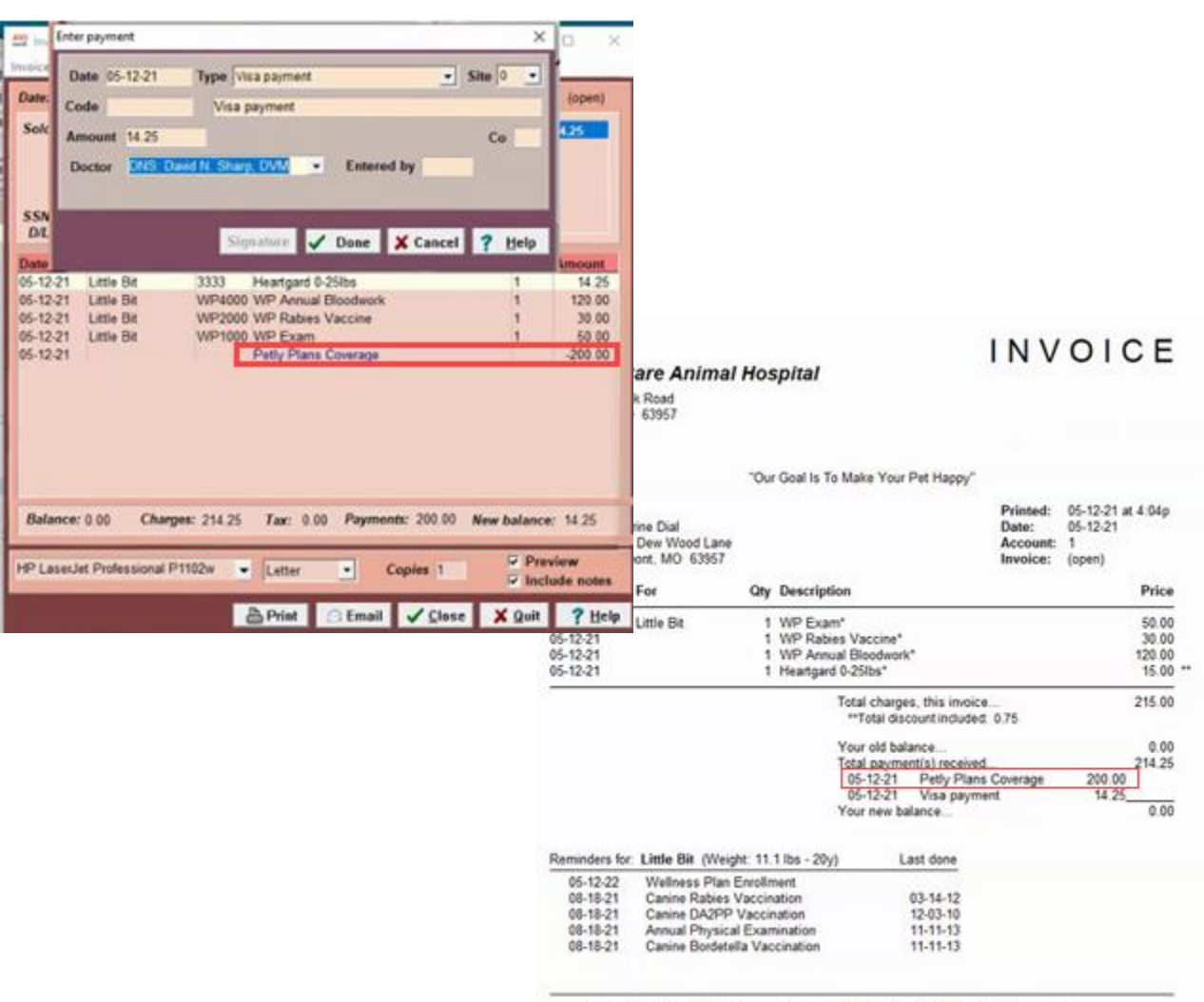

The Doctors and Staff at Sugar Creek Veterinary would like to thank you for allowing us to care for your pets.

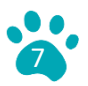

#### **Payment Method**

.

.

. • • • 

> • • • .

> . .

• . • • • • . .

. . • • .

. • .

. . .

. 

• . .

. •

• • . .

•

•

.

• . .

. . . . • • •

. • .

• • •

. . •

. . .

• . .

. .

> . .

> . .

> . . .

> .

. ۲ 

۲ ۲ .

ò ē ē ۲ . . ۲

. . .

. . . .

. . • . .

۲

. ò . . . • 

. . .

. . . .

. . . .

. . . .

.

• .

• 

• . . . 

. . . .

. . 

.

• . . . .

• •

.

.

.

. ۲

. . . . ٠ . . . . . . . ۲ ě . .

.

• . .

. . .

.

. . • .

. .

• • • • .

. . • .

• . .

• •

. . 

. •

• . •

.

> • •

. . • .

> .

.

• . . . •

- A Payment Method (example: "Petly Plans Coverage") is added to the AVImark System н. tables to be used when invoicing Wellness Plan Members.
- During check out, staff will calculate the cost of rendered Wellness Plans services.
- They then select the payment method of "Petly Plans Coverage" from the drop down to cover those services.
- The balance due will be paid out of pocket for the non-wellness plan items.
- Please review the following video link illustrating an invoice with a Petly Plans payment method.

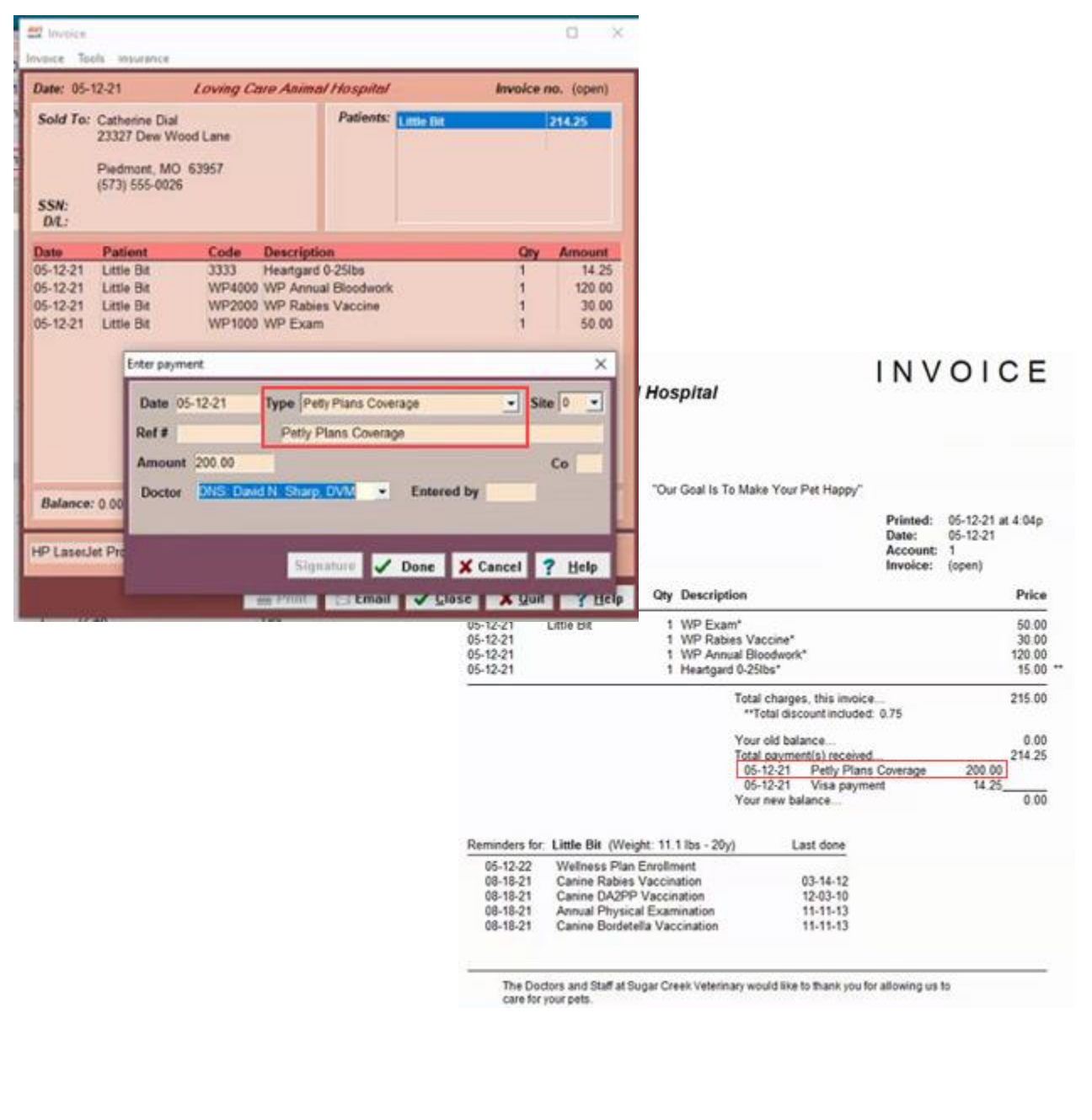

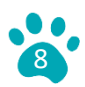

# **100% Automatic Discount on all WP Codes**

- A 100% Discount is created and added under the Wellness Plan Classification for each pet.
- The classification will automatically discount all WP Codes to \$0.00 when added to the medical history.
- If you are using the AVImark Wellness Plan feature, this will automatically activate the discount when the plan is added.

| PATIE                                                    | NT: Little Bit                                                                                                    |                                                                                                 |                                                                                                    |                            |                 |                                                           |                         |                                                                                            |             |                                   |                                                               |          |                                           |                                       |                                               |
|----------------------------------------------------------|----------------------------------------------------------------------------------------------------|-------------------------------------------------------------------------------------------------|----------------------------------------------------------------------------------------------------|----------------------------|-----------------|-----------------------------------------------------------|-------------------------|--------------------------------------------------------------------------------------------|-------------|-----------------------------------|---------------------------------------------------------------|----------|-------------------------------------------|---------------------------------------|-----------------------------------------------|
| Name                                                     | Little Bit                                                                                                    |                                                                                                 |                                                                                                    | Codes                      |                 | Sex S                                                     | 3                       | Added                                                                                      | 08-07       | 7-94                              |                                                               |          |                                           |                                       |                                               |
| Birthda                                                  | y 01-31-20                                                                                                    | Age 17                                                                                          | 'n                                                                                                    | Rabies                     | 62543           |                                                           |                         | Reminded                                                                                   | 02-12       | 2-10                              |                                                               |          |                                           |                                       |                                               |
| Breed                                                    | Dachshund, I                                                                                                    | Miniature                                                                                       |                                                                                                    | Plan                       | WPSILV          | 06-30-22                                                  |                         | Deceased                                                                                   | (none       | e)                                |                                                               |          |                                           |                                       |                                               |
| Color                                                    | Red                                                                                                    |                                                                                                 |                                                                                                    | Weight                     | 11.05           | in Ib                                                     | s                       | Microchip                                                                                  |             |                                   |                                                               |          |                                           |                                       |                                               |
| Specie                                                   | s Canine                                                                                                    |                                                                                                 |                                                                                                    | Allergy                    | (none)          |                                                           |                         | Relation                                                                                   | (none       | e)                                | ,                                                             |          |                                           |                                       |                                               |
| Modi                                                     | ical History                                                                                                    |                                                                                                 |                                                                                                    |                            | ,               |                                                           |                         | -                                                                                          | -           |                                   |                                                               |          |                                           |                                       |                                               |
| Date                                                     | Time Dr.                                                                                                    | Туре                                                                                            | Code                                                                                                    | Desc                       | cription        |                                                           |                         |                                                                                            |             | Qty                               | Amount                                                        | Ву       | Photo                                     |                                       | Public?                                       |
| 06-30-2                                                  | 1 11:27a DN                                                                                                    | S T                                                                                             | 505                                                                                                    | Rad                        | iograph,        | Primary                                                   | Vie                     | w                                                                                          |             | 1                                 | 62.07                                                         |          |                                           |                                       | Yes                                           |
| 06-30-2                                                  | 1 11:27a DN                                                                                                    | S T                                                                                             | WP400                                                                                                    | 0 WP                       | Annual E        | Bloodwo                                                   | rk                      |                                                                                            |             | 1                                 | 0.00                                                          |          |                                           |                                       | Yes                                           |
| 06-30-2                                                  | 1 11:27a DN                                                                                                    | S T                                                                                             | WP200                                                                                                    | 0 WP                       | Rabies V        | accine                                                    |                         |                                                                                            |             | 1                                 | 0.00                                                          |          |                                           |                                       | Yes                                           |
| 06-30-2                                                  | 1 11:27a DN                                                                                                    | ST                                                                                              | WP100                                                                                                    | 0 WP                       | Exam            |                                                           |                         |                                                                                            |             | 1                                 | 0.00                                                          |          |                                           |                                       | Yes                                           |
| 06-30-2                                                  | 1 11:27a DN                                                                                                    | ST                                                                                              | WPSIL                                                                                                    | V WP                       | Silver W        | ellness F                                                 | Plan                    | 1                                                                                          |             | 1                                 | 0.00                                                          |          |                                           |                                       | Yes                                           |
| Date:         06-30-30-30-30-30-30-30-30-30-30-30-30-30- | Anterine Dial<br>atherine Dial<br>3327 Dew Wood Lane<br>iedmont, MO 63957<br>573) 555-0026<br>Patient Code<br>Little Bit S05<br>Little Bit WP4<br>Little Bit WP4<br>Little Bit WP4<br>Little Bit WP4 | Care Anima<br>Descripti<br>Radiograp<br>00 WP Annu<br>00 WP Rabie<br>00 WP Exam<br>100 WP State | Al Hospital<br>Patients:<br>Patients:<br>on<br>h, Primary V<br>al Bloodwork<br>s Vaccine<br>h<br>Wellness P | Little Bit<br>/iew<br>/iew |                 | ro. (open)     62.07     62.07     0.00     0.00     0.00 |                         | Care Anima                                                                                 | l Clin      | hic                               |                                                               |          | INV                                       | 010                                   | CE                                            |
| Balance: 0<br>HP LaserJet                                | .00 <b>Charges:</b> 62.0<br>Professional P1102w                                                                                                    | 7 <i>Tax:</i> 0<br>▼ Letter                                                                     | .00 Payme                                                                                                   | ents: 0.00<br>Copies 1     | New bala        | nce: 62.07<br>Preview                                     | it<br>3                 | reek Koad<br>WO 63957<br>73<br>therine Dial<br>327 Dew Wood Lane<br>dmont, MO 63957<br>For | "Our        | Goal Is<br>Descrii                | To Make Your Pe                                               | t Happy" | Printed:<br>Date:<br>Account:<br>Invoice: | 06-30-21 a<br>06-30-21<br>1<br>(open) | ıt 11:33a<br>Price                            |
|                                                          |                                                                                                    | 120101                                                                                          |                                                                                                    |                            |                 | nclude notes                                              | 5                       | Little Bit                                                                                 | uny<br>1    | WP Sile                           | ver Wellness Plan                                             | *        |                                           |                                       | 0.00                                          |
|                                                          |                                                                                                    | 💾 Print                                                                                         | 🕞 Email                                                                                                    | ✓ <u>C</u> lo:             | se 🗙 <u>Q</u> u | it ? He<br>06-30-<br>06-30-<br>06-30-                     | lp<br>-21<br>-21<br>-21 | Little Dit                                                                                 | 1<br>1<br>1 | WP Ex<br>WP Ra<br>WP An<br>Radiog | am*<br>bies Vaccine*<br>nual Bloodwork*<br>raph, Primary Viev | v*       |                                           |                                       | 50.00 **<br>30.00 **<br>120.00 **<br>65.34 ** |

| 06-30-21                | 1 Radiograph, Primary View*                                                                | 65.34                          |
|-------------------------|--------------------------------------------------------------------------------------------|--------------------------------|
|                         | Total charges, this invoice<br>**Total discount included: 20                               | 3.27                           |
|                         | Your old balance<br>Total payment(s) received<br>06-30-21 Visa payment<br>Your new balance | 0.00<br>62.07<br>62.07<br>0.00 |
| Reminders for: Little B | it (Weight: 11.1 lbs - 17m) Last done                                                      |                                |

| 06-30-22 | WP Silver Wellness Plan       | 06-30-21 |
|----------|-------------------------------|----------|
| 08-18-21 | Canine Rabies Vaccination     | 03-14-12 |
| 08-18-21 | Canine DA2PP Vaccination      | 12-03-10 |
| 08-18-21 | Annual Physical Examination   | 11-11-13 |
| 08-18-21 | Canine Bordetella Vaccination | 11-11-13 |

The Doctors and Staff at Sugar Creek Veterinary would like to thank you for allowing us to care for your pets.

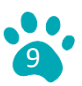

## **100% Automatic Discount Setup**

- Under Hospital Setup → Invoicing → Discounting → Create a discount for each plan type and choose "WP Codes" as the Discount Class. Set this to 100%
- For each WP code, make sure to have the Charge and Cost fields match in price for reporting purposes.

| AVI. Hospital Setup                                                                              |                                                                                                    |
|--------------------------------------------------------------------------------------------------|----------------------------------------------------------------------------------------------------|
| Demographics Invoicing Statements Documents Reminders Appointments Miscellaneous System Advanced |                                                                                                    |
| Tax Values Next invoice no. 169750 + Returned check fee 25.00                                    |                                                                                                    |
| State 0.062500 Auto support Delease due a Default tare Charles a                                 | Change - WP Exam                                                                                      |
| Local 0.012500                                                                                   | Q                                                                                                    |
| Open change-maker if payment amount > Balance due                                                | Treatment Advanced Contract Prices Documents Whiteboard Laboratory Associated Entries Plan Entries Re |
| Tax no.                                                                                          | Code WP1000 Description WP Exam                                                                       |
| Formatting Discounting Face AV Change Discount Rate                                              | Action Codes F 💌 Report Codes 💌 List Codes 💌 Cost 50.000 ≑                                            |
| Options                                                                                          | Discount Class WP Codes 🔻 Appointment Time 0 💠 min. Markup Percent 0 ≑                                |
| Client Class Platinum Plan  Client Class Platinum Plan                                           | Species 1 (none)   Species 2 (none)   Sex(es)                                                         |
| ✓ Print total discount Discount Class Wellness Plans ✓ 3 2 ¥                                     | Photo ···· Abbreviation                                                                               |
| ☐ Line Item discounts Rate 100.00 💠 🗌 Cost Plus 🛛 📶 Sites                                        | Form                                                                                                  |
| Discount rates                                                                                   |                                                                                                    |
|                                                                                                  | Journal Doctor (none)                                                                                 |
| Next 🛉 Prior 🖉 OK 💥 Cancel                                                                       | Change Patient Status None Category Wellness Plans                                                    |
|                                                                                                  | Comments Doctor's notes                                                                               |
| Client Class Discount Class Rate Cost Plus                                                       | ATTACHMENTS                                                                                           |
| Silver Plan (all) 5.00                                                                           | Doctor's Instructions                                                                                 |
| Gold Plan (all) 10.00                                                                            | More Stuff                                                                                            |
| Gold Plan Wellness Plans 100.00                                                                  |                                                                                                    |
| Platinum Plan (all) 10.00                                                                        |                                                                                                    |
| Platinum Plan Wellness Plans 100.00                                                              | Drint commente en inverier                                                                            |
|                                                                                                  | Print comments on invoice                                                                             |
|                                                                                                  |                                                                                                    |
|                                                                                                  | ♦ Next ♦ Prior                                                                                        |
|                                                                                                  |                                                                                                    |
|                                                                                                  |                                                                                                    |

# Setting Patient Classification for Automatic Discounting without the Wellness Plan Feature

Right Click in the Patient Area  $\rightarrow$  Change  $\rightarrow$  update the Class to be the appropriate plan type (created in earlier steps until System Tables

| AVI Change P | atient      |         |       |               |            |                         |                             |          | × |
|--------------|-------------|---------|-------|---------------|------------|-------------------------|-----------------------------|----------|---|
| 9            |             |         |       |               |            |                         |                             |          |   |
| Name         | Little Bit  |         |       |               | Specie     | s Dog                   |                             | -        | Ĭ |
| General Ins  | surance     |         |       |               |            |                         |                             |          |   |
| Breed        | Dachshund,  | Miniatu | ire   | -             | Mi         | xed                     |                             |          |   |
| Color        | Red         |         |       | -             | Age        | 17m                     | Sex S                       | -        |   |
| Birthday     | 01-31-20    | •       | Unkno | wn            | Weight     | 11.05                   | In Ib                       | s        |   |
| Codes        |             | •       |       | C             | ertificate | 0                       |                             |          |   |
| Rabies       | 62543       |         |       | <u>ePetRe</u> | cords ID   |                         |                             |          |   |
| Microchip    |             |         |       |               | Plan       |                         |                             |          |   |
| Photo        | 2017-05-17_ | 11-12-4 | 9     |               | Class      | (none)                  |                             | -        |   |
| Folder       |             |         | W     | ellness       | Discount   | (none)<br>Active Clie   | ents                        |          | - |
| Added        | 08-07-94    | •       |       | R             | eminded    | Discount                | Client Class                | _        |   |
| Allergy      | NONE        |         | -     | Suspe         | end Until  | Doctors (C<br>Special C | Corporate Of<br>lient Class | flicers) |   |
|              |             |         |       | D             | eceased    | Petly Plan              | is Silver Pla               | n        |   |
| Relations    | hip         | 0       | lient |               |            | Wellness                | Plan 100%                   | mum      |   |

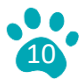

# **AVImark Wellness Plan Feature and Petly Plans**

Using the AVImark Wellness Plan feature gives you the ability to track enrollment dates, generate reminders and automatically set a non-plan discount.

- Create a Treatment Code for each plan type (Silver, Gold, Platinum). This doesn't have to be a WP Code.
  - Add a reminder for every 12 months for this same Treatment Code.
  - Add a Plan Entry of the same Treatment Code.
  - Change the Courtesy discount to the corresponding Non-plan discount.

| Code Descriptio                                                              | n                                                                                                    | Histo                                                                          | oryType                           | Count                     | Minimum                   | Cost                                         |                                 |
|------------------------------------------------------------------------------|----------------------------------------------------------------------------------------------------|--------------------------------------------------------------------------------|-----------------------------------|---------------------------|---------------------------|----------------------------------------------|---------------------------------|
| ILVERP Silver Wells                                                          | iess Plan                                                                                                    | Treat                                                                          | ment                              | 1                         | 0.00                      | 0.000                                        |                                 |
|                                                                              |                                                                                                    |                                                                                |                                   |                           |                           |                                              |                                 |
| 1                                                                            |                                                                                                    |                                                                                |                                   |                           |                           |                                              |                                 |
| Auto-renew                                                                   | Include Tag Alongs                                                                                                    | Calculate Plan                                                                 | n Charge                          | e                         | To                        | tal Cost                                     | 0.00                            |
| Auto-renew<br>First Paymen                                                   | Include Tag Alongs                                                                                                    | Calculate Pla<br>ourtesy Charge 0                                              | n Charge                          | e<br>%                    | Tota                      | tal Cost<br>al Price                         | 0.00                            |
| Auto-renew<br>First Paymen<br>Courtesy Class                                 | Include Tag Alongs<br>t 0.00 🛫 C<br>Wer Plar 💌                                                                                                    | Calculate Pla<br>ourtesy Charge 0<br>Courtesy Rate 0                           | n Charg<br>.000 💠                 | e<br>%                    | To<br>Total Plan          | tal Cost<br>al Price<br>Amount               | 0.00<br>0.0<br>0.0              |
| Auto-renew<br>First Paymen<br>Courtesy Class                                 | Include Tag Alongs<br>t 0.00 ‡ C<br>Wer Plar -                                                                                                    | Calculate Pla<br>ourtesy Charge 0<br>Courtesy Rate 0                           | n Charg                           | e<br>Ni                   | To<br>Tota<br>Total Plan  | tal Cost<br>al Price<br>Amount               | 0.                              |
| Auto-renew     First Paymen     Courtesy Class Charge Term Count     ♦ Next: | Include Tag Alongs<br>t 0.00 🛨 C<br>Mer Plat -<br>t (none)<br>Active Clients<br>Discount Client Class<br>Decors (Corporate Of<br>Secretal Clarge Clarge Clarge<br>Discount Client Class | Calculate Pla<br>ourtesy Charge 0<br>Courtesy Rate 0<br>rm Count 12<br>ficers) | n Charg<br>000 🗘<br>00 🗘<br>2 🕂 1 | e<br>%<br>Vonths <u>•</u> | Tot<br>Tota<br>Total Plan | tal Cost<br>al Price<br>Amount<br>Remo<br>OK | 0.0/<br>0.1<br>ve Plan<br>X Can |

| PATIEN                        | T: Little Bit        |                      |                   |                                                                                     |  |  |  |
|-------------------------------|----------------------|----------------------|-------------------|-------------------------------------------------------------------------------------|--|--|--|
| Name                          | Little Bit           | Codes Sex S          | Added 08-07-94    | 408 Canine Rabies Vaccination 08-18-21                                              |  |  |  |
| Birthday                      | 01-31-01 Age 20y     | Rabies 62543         | Reminded 02-12-10 | 406 Canine DA2PP Vaccination 08-18-21<br>401 Canine Bordetella Vaccination 08-18-21 |  |  |  |
| Breed                         | Dachshund, Miniature | Plan WPSILV 06-29-22 | Deceased (none)   | 202 Annual Physical Examination 08-18-21                                            |  |  |  |
| Color                         | Red                  | Weight 11.05 in Ibs  | Microchip         | WPSILV WP Silver Wellness Plan 06-29-22                                             |  |  |  |
| Species Canine Allergy (none) |                      |                      | Relation (none)   | Reminders / Follow-ups / Estimate / Ownership / Schedr                              |  |  |  |
|                               |                      |                      |                   |                                                                                     |  |  |  |

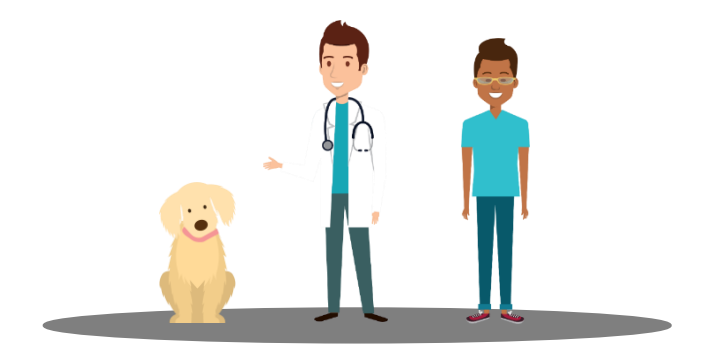

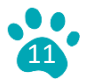

# **Plan Indicator in AVImark**

For Practices with AVImark 18.21.0 or higher you can set up a plan indicator to tell you the status of each plan.

- Green: Active
- Yellow: Expires within 30 days
- Red: Expired
- To set this up:
  - Search under the Wrench "Wellness Plan Indicator":
    - Set Display Wellness Plan Indicators to True to activate the icons in AVImark.
    - Set Display Expired Wellness Plan Indicators for Number Days to how long the practice chooses to see the expired icons (red).

Chronological Diagnoses Diet Injections La

| PATIENT: Trucker Bob 🛷 🔫 |              |                     |         |        |        |      | 1      |                            |
|--------------------------|--------------|---------------------|---------|--------|--------|------|--------|----------------------------|
| Name                     | Trucker Bob  |                     | Codes   |        | Sex    | М    | Time   | Dr. N. L'Heureux           |
| Birthday                 | 08-09-18     | Age <mark>8w</mark> | Rabies  |        |        |      | 10:00a | "Trucker Bob(C)", Boke     |
| Breed                    | Bassett Hour | nd                  | Plan    | PUPPLA | N 10-0 | 4-19 | 10.00- | "Testaia Dell/C)" E        |
| Color                    | Brindle      |                     | Weight  | 6.53   | in     | lbs  | 10:20a | Tootsie Roll(C), Dave      |
| Species                  | Canine       |                     | Allergy | (none) |        |      | 10:40a | 🔍 Trixie(C)", Bakervil 🌠 E |

| AVI Change A       | Appointment — 🗆                                                | ×                     |
|--------------------|----------------------------------------------------------------|-----------------------|
| <u>T</u> reatments | <u>O</u> pening                                                |                       |
| Date               | 10/05/18 Time 10:00a Created 10-04-18 Tx, Items, Dx & Problems |                       |
| Doctor             | NL: Nikki L'Heureux, DVM 🖌 by JLD                              |                       |
| Room               | (all) Minutes 20                                               |                       |
| Client             | Bakerville, Beth Phone 573 - 223-3676                          |                       |
| Patient            | Trucker Bob Species Canine                                     |                       |
| Breed              | Bassett Hound Weight 6.53 lbs Type Puppy Wellness 💌 🗟 📝        | 8                     |
| Notes              | Reminders                                                      |                       |
|                    |                                                                |                       |
|                    | Patient Name                                                   |                       |
| • Uncon            | nfirmed 📼 🔿 Confirmed 🛤 🔿 Left message                         |                       |
| 🗸 New              | Client Vew Patient                                             | <b>?</b> <u>H</u> elp |

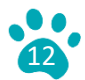

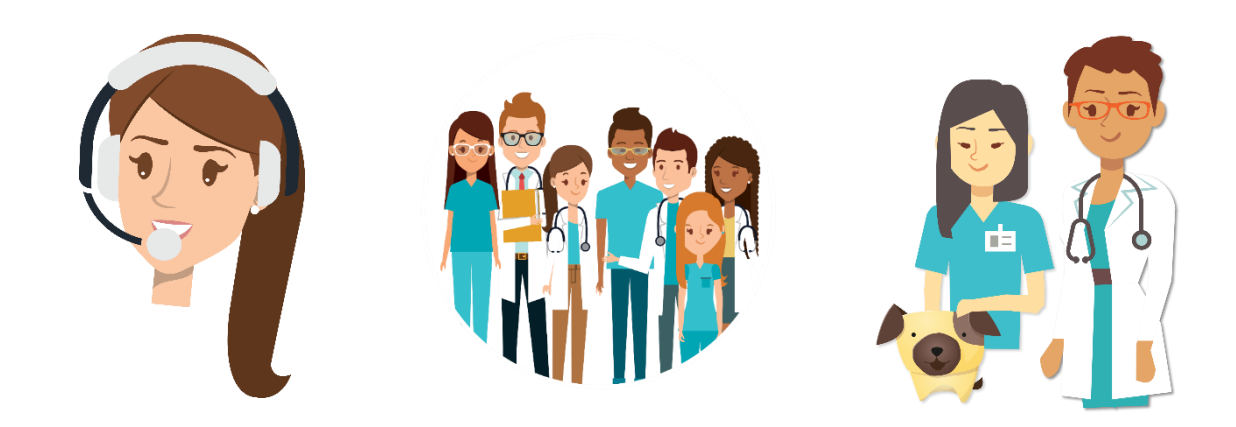

# **Invoicing Tips and Resources**

- Review a patient's plan in Petly Plans before their visit to view their remaining Wellness Plan items.
- Use the "Select" feature to create a treatment plan and add up Wellness Plan Services that were invoiced: <u>Select Feature in Petly Plans.</u>
- The <u>following video link</u> illustrates a negative line item invoice.
- The <u>following video link</u> illustrates an invoice with a Petly Plans payment method.
- Add a special image to the patient record to indicate they are on a plan.
- Use Reminders to notify clients of their plan renewal. (If not using the AVImark Wellness Plan feature).
- For questions on reporting, commission, and reminders, please call AVImark Support 1-877-838-9273 (Option 1).

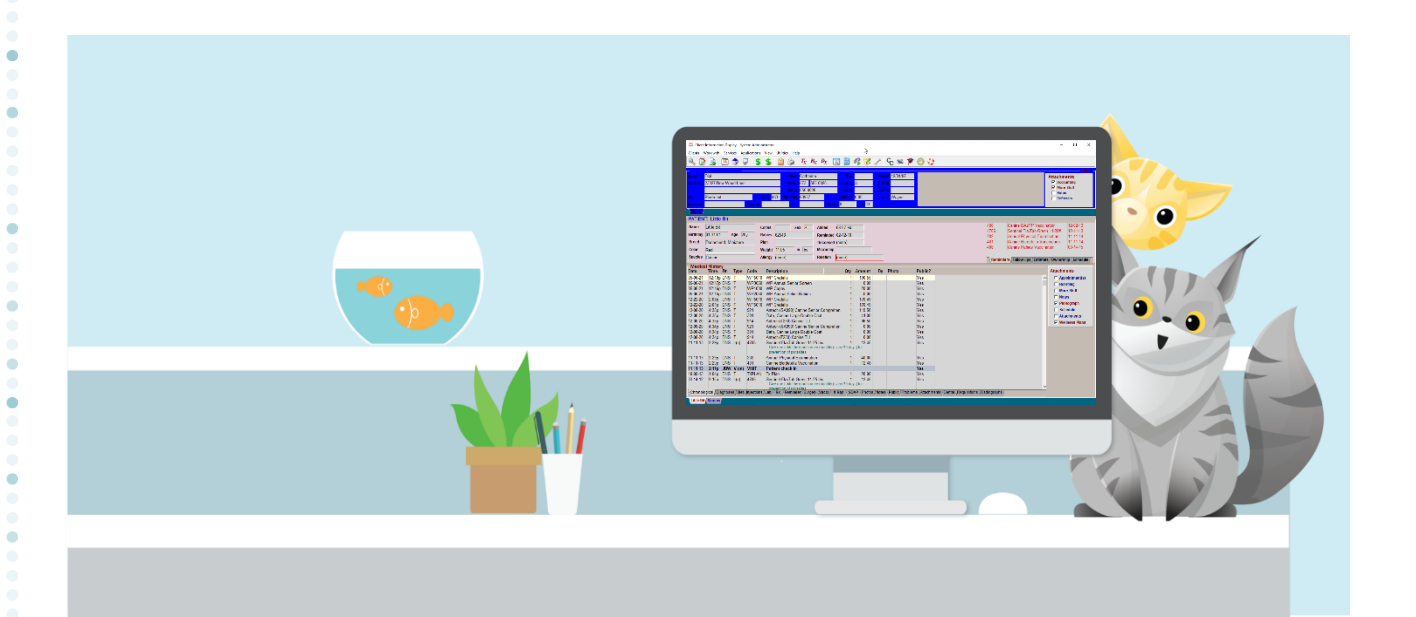

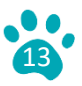